# VOS DOCUMENTS A PORTÉE DE MAIN

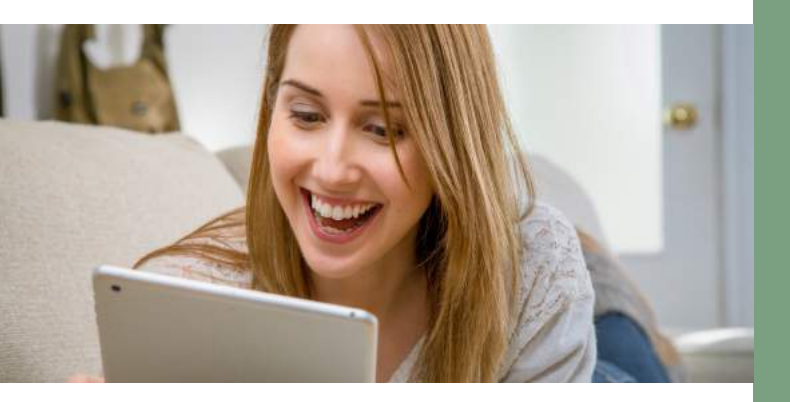

#### > MON CONTRAT

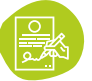

Télécharger les **garanties** et consulter les **détails de votre contrat** santé

### > MES REMBOURSEMENTS

Suivre en temps réel vos **remboursements** santé

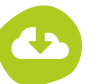

Télécharger vos **relevés de remboursements sur une période donnée** 

# > MES DOCUMENTS UTILES

### 2 NOUVEAUTÉS

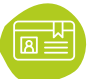

Consulter et éditer votre **carte d'adhérent** Tiers Payant

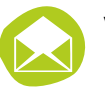

Visualiser toutes **vos correspondances** avec Mutlor

# VOS SERVICES ET AVANTAGES

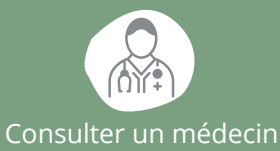

à distance

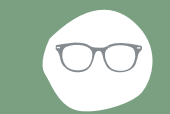

Nos bons plans Optiques / Audio

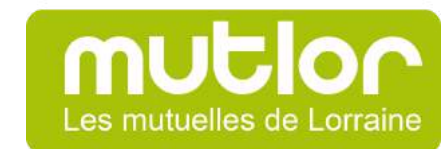

Contactez nous au 03 82 25 79 00

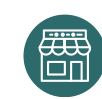

Rendez vous à l'une de 2 nos agences : Agence de LONGWY (Siège social) 11 rue du Colonel Merlin - CS 21415 54414 LONGWY CEDEX

Notre Offre

Parrainage

Nos solutions

Prévoyance

**Agence de Nancy** 6 rue de la Visitation - 54000 NANCY

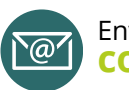

Envoyez un email à contact@mutlor.fr

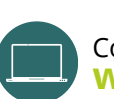

Consulter notre site internet

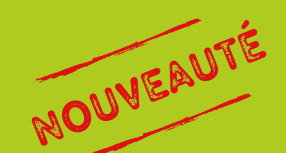

# MULION Les mutuelles de Lorraine

# **ESPACE ADHÉRENT**

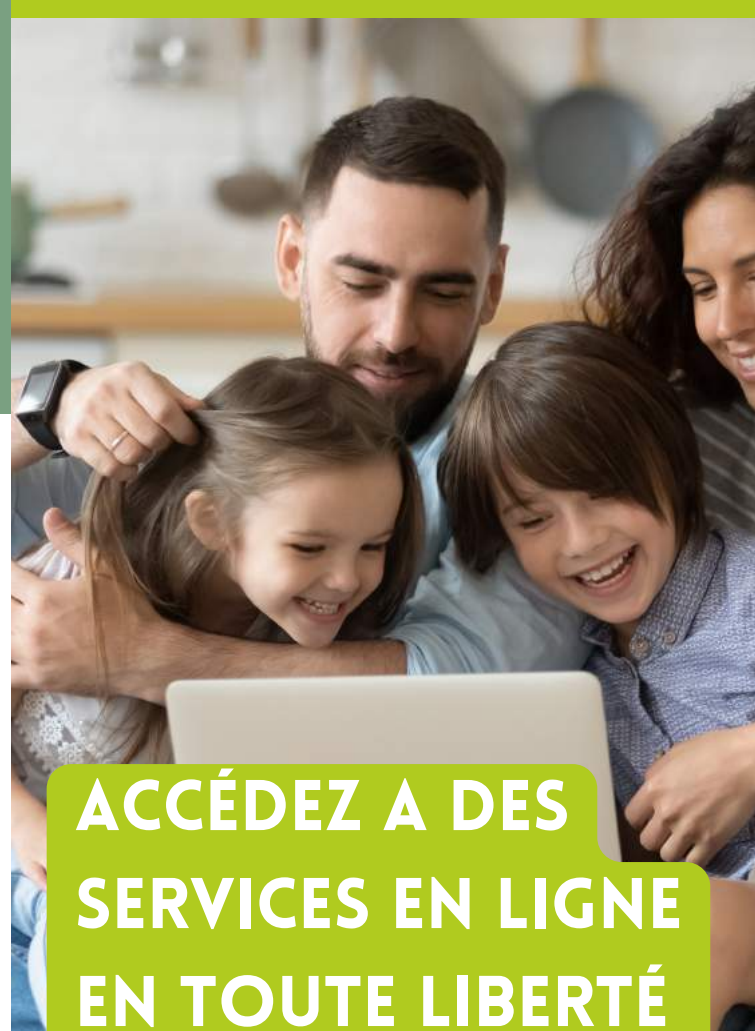

\*\*\*\*

# **CREER SON COMPTE, C'EST SIMPLE**

### > ACTIVEZ VOTRE COMPTE EN QUELQUES CLICS

En activant votre Espace Adhérent, vous aurez accès à vos informations personnelles et à de nombreuses fonctionnalités en ligne . Accessible 24h/24, cet espace sécurisé vous est 100% réservé.

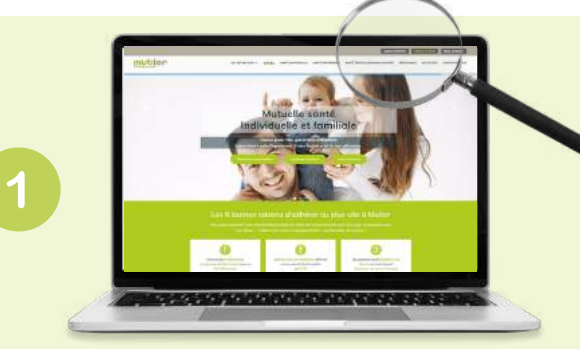

Accédez au site www.mutlor.fr

et cliquez sur la rubrique **Espace Adhérent** situé tout en haut de la page.

#### Dirigez-vous sur l'**Espace Adhérent - Particuliers** puis cliquez sur **"J'accède à mon compte**"

|       | ACTIVATION DE VOTRE ESPAC         | e   |
|-------|-----------------------------------|-----|
|       |                                   | 739 |
| 1     | Australia a value Explana Annuell |     |
| 200   | and Manimum Key do Transplant?    |     |
| 3 🔊 🗌 | Cons do instances"                |     |
|       | Tasan                             |     |
|       | mrok                              |     |
|       | Confederation and Confederation   |     |

Complétez les **2 informations requises** (Identifiant/Email) ou (Email/Date de naissance),

Inscrivez le **texte noir sur fond gris** de 5 caractères (Captcha) puis **valider.** 

| ( | A | ١ |
|---|---|---|
|   | _ | / |

Ces informations sont celles communiquées par le **titulaire du contrat.** En cas de changement d'adresse mail, contactez-nous.

Vos anciens codes de connexion de votre précédent espace adhérent <u>NE SONT PLUS VALIDES</u>. Vous devez activer l'accès

à votre nouveau compte en suivant les 4 étapes décrites.

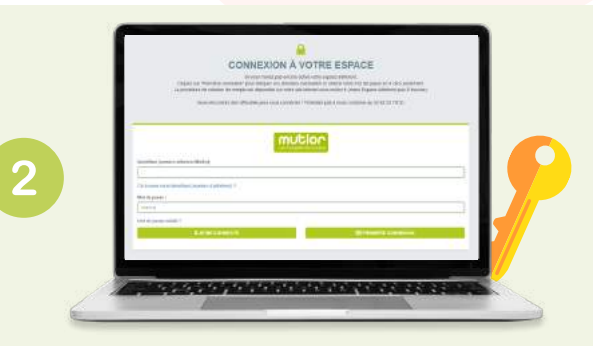

Cliquez sur **"Première connexion"** puis sur **"Je connais..."** ou **"Je ne connais pas mon identifiant"** 

|          | Votre identifiant, c'est votre n° d'adhérent.      |
|----------|----------------------------------------------------|
| <b>F</b> | ll est composé de <b>3 à 5 chiffres</b> .          |
|          | Vous le retrouverez sur le coin supérieur droit de |
|          | votre carte Tiers Payant.                          |

| _                            | ACTIVATION DE VOTR           | EESPAUE |  |
|------------------------------|------------------------------|---------|--|
| Accesses as                  | nin Espace Assault           |         |  |
| Variant#                     | and the second second second |         |  |
| Case do Antinan<br>grantenam | 44 <sup>1</sup>              |         |  |
| mon                          | C n                          |         |  |
| Tarris short &               | terms *                      |         |  |

Votre mot de passe d'activation vous est **envoyé par mail**. Vous pouvez maintenant vous connecter en entrant votre **n° d'adhérent** et votre **mot de passe. Félicitation ! Acceptez les Conditions d'Utilisation** en veillant à cocher les 2 cases requises.

| Une fois connecté, depuis le menu "Votre profil" |
|--------------------------------------------------|
| situé en haut sous votre nom, vous pouvez        |
| modifier et personnaliser votre mot de passe.    |

DES DÉMARCHES FACILITÉES

# > MES INFOS ADMINISTRATIVES

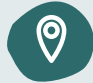

Actualiser vos **informations personnelles** (adresse, téléphone, email)

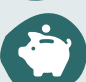

Mettre à jour vos **informations bancaires** (**RIB de vos cotisations / de vos prestations**)

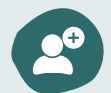

Ajouter ou supprimer des bénéficiaires à votre contrat santé

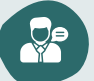

**Contacter** nos conseillers mutualistes

# > MON CONTRAT

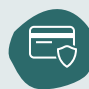

**Payer en ligne** et de façon sécurisée vos cotisations santé

# > MES REMBOURSEMENTS **3 NOUVEAUTÉS**

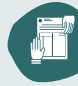

Transmettre directement en ligne une facture/ un décompte de soins

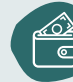

Déposer un devis frais de sante pour évaluer votre reste à charge.

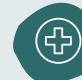

Déposer une demande de **prise en charge** hospitalière

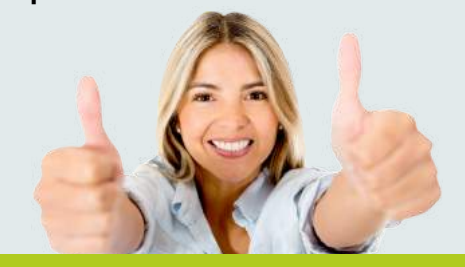